There are two conditions that can cause this page to show. Select one of the following conditions:

<u>I have selected a chapter from the chapter list.</u> See below for an example of the chapter list.

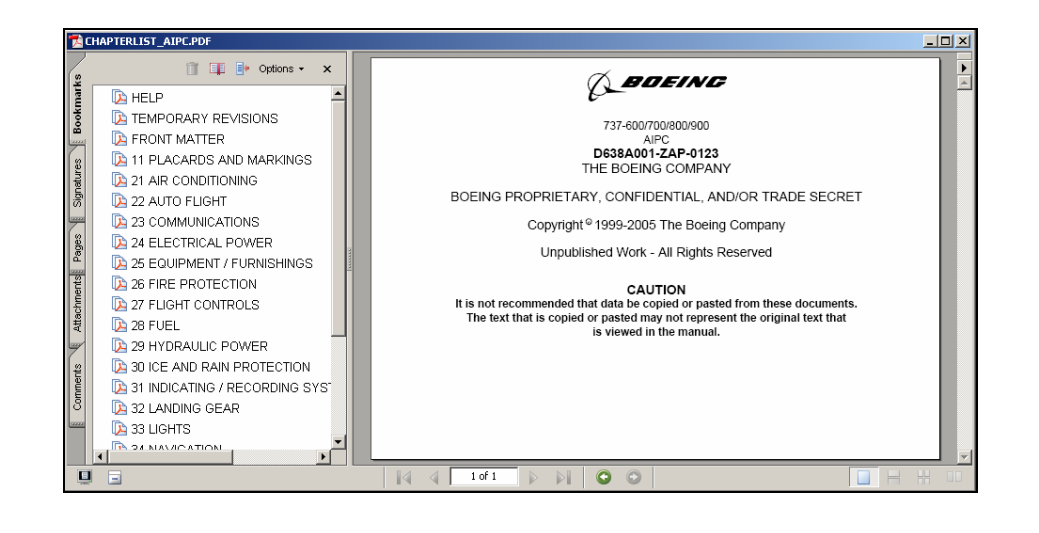

<u>I have done a search and selected a chapter</u> <u>from the search results window.</u> See below for an example of the search results window.

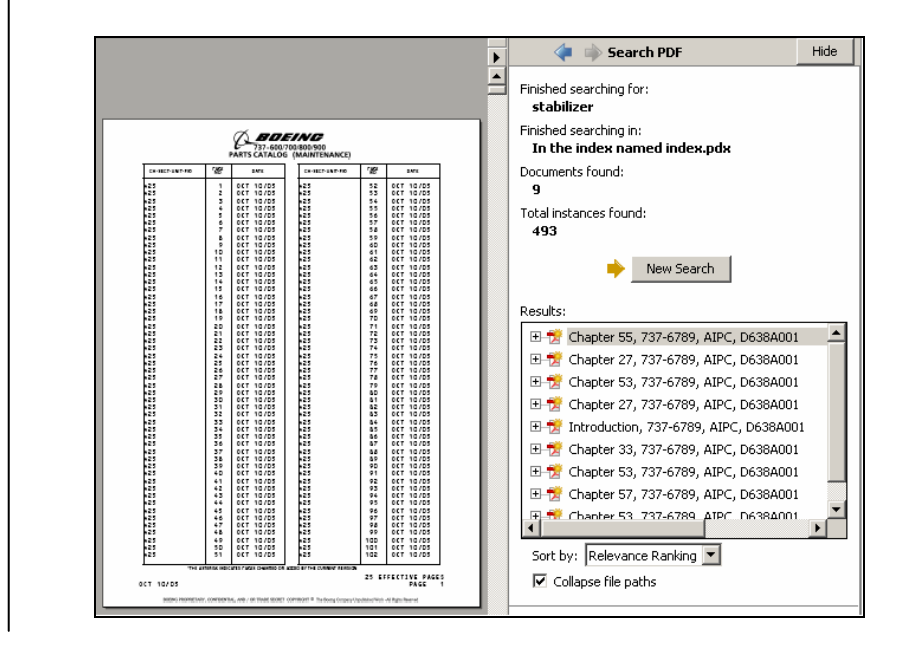

If you want to go back to the last PDF file you were viewing, click the "Go to Previous View" button on the Acrobat Reader toolbar.

## CHAPTER LIST NAVIGATION

Documents that are too large to fit on one CD must be split across multiple CD's. When you are not using the Boeing Digital<sup>™</sup> Technical Documents Application to view these documents, navigation to the document is through the chapter list.

If your CD is in the local CD drive, do these steps to view the chapter you want:

- 1. Close Acrobat® Reader.
- 2. Remove the CD from the CD drive.
- 3. Insert the other CD that contains the chapter you want to view.
- 4. Acrobat Reader will start automatically. If Acrobat Reader does not start, use Windows Explorer to open the documentlist file or chapterlist file on the CD.
- 5. Select the chapter you want to view from the chapter list.

If your CD's are in a CD tower you must get access to the CD that contains the data you want to view. Contact your system administrator for help.

## SEARCH NAVIGATION

Documents that are too large to fit on one CD must be split across multiple CD's. You have done a search for a word or phrase and that word or phrase has been found on the other CD that contains the rest of the document. The search feature of Acrobat Reader does not recognize search results located on the other CD.

If your CD is in the local CD drive, do these steps to view the search results you want:

- 1. Close Acrobat® Reader.
- 2. Remove the CD from the CD drive.
- 3. Insert the other CD that contains the data you want to view.
- 4. If the Technical Documents Application is not installed, Acrobat Reader will start automatically. If Acrobat Reader does not start, use the Technical Documents Application to open a chapter from the Table of Contents or use Windows Explorer to open the documentlist file or chapterlist file on the CD.
- 5. Do your search again and select the chapter you want to view from the search results window.

If your CD's are in a CD tower you must get access to the CD that contains the data you want to view. Contact your system administrator for help.